## KUALI FINANCIAL SYSTEM UNIVERSITY of CALIFORNIA • IRVINE

## **QUICK START GUIDE: LOOK UP BALANCES BY CONSOLIDATION**

**Summary:** Results for the Balances by Consolidation inquiry show budget, actual, encumbrance, and variance by account consolidation, based on the Consolidation Object levels. For **expenses**, variance equals budget, less actual, less encumbrance. For **revenues**, variance equals actual, less budget.

Replacement: KFS Balance Inquiries replaces GLI and the FS0150.

| Steps | What you need to do                 | How to do it                                                                                                    |  |  |  |  |  |  |  |  |
|-------|-------------------------------------|----------------------------------------------------------------------------------------------------|--|--|--|--|--|--|--|--|
| 1     | Access KFS via<br>ZOTPortal         | <ol> <li>Use your UCInetID and password to log in to<br/><u>https://portal.uci.edu/</u></li> <li>Press the Faculty and Staff tab and then select the KFS</li> </ol>                                                                                                    |  |  |  |  |  |  |  |  |
| 2     | Access Balances by<br>Consolidation | <ol> <li>Navigate to the KFS General Ledger portlet</li> <li>Select Balances by Consolidation         <ul> <li>KFS General Ledger</li> <li>Available Balances @</li> <li>Balances by Consolidation @</li> <li>Cash Balances @</li> <li>General Ledger Balance @</li> <li>General Ledger Pending Entry @</li> <li>Open Encumbrances @</li> </ul> </li> </ol>                                                                                                    |  |  |  |  |  |  |  |  |
| 3     | Search                              | 1. Enter desired search criteria          Balances By Consolidation Lookup ?         * Fiscal Year:         * Chart Code:         * Chart Code:         * Consolidation Option:         Consolidation Option:         Include Pending Ledger         WC Fund Number:         WC Fund Number:         WC Fund Number:         Wo C Fund Number:         Wo C Single         Organization Code (Single         Organization Code (Single         Organization Code (Single      < |  |  |  |  |  |  |  |  |

| 4                                            | R                           | eview                           | search                                         | n results                            | s Sort it                           | Sort items by selecting the titles in the header above the results |                                |                                   |                       |      |                 |                               |                                              |                                             |                                                                                                   |  |
|----------------------------------------------|-----------------------------|---------------------------------|------------------------------------------------|--------------------------------------|-------------------------------------|--------------------------------------------------------------------|--------------------------------|-----------------------------------|-----------------------|------|-----------------|-------------------------------|----------------------------------------------|---------------------------------------------|---------------------------------------------------------------------------------------------------|--|
| 2 items found, displaying all items . PAGE 1 |                             |                                 |                                                |                                      |                                     |                                                                    |                                |                                   |                       |      |                 |                               |                                              |                                             |                                                                                                   |  |
| <u>Fiscal</u><br><u>Year</u>                 | <u>Chart</u><br><u>Code</u> | <u>Account</u><br><u>Number</u> | <u>Sub-</u><br><u>Account</u><br><u>Number</u> | <u>Reporting</u><br><u>Sort Code</u> | <u>Consolidation</u><br><u>Code</u> | Lookup<br>By<br>Level                                              | <u>Budqet</u><br><u>Amount</u> | <u>Actuals</u><br><u>Amount</u> ≑ | Encumbrance<br>Amount |      | <u>Variancê</u> | <u>UC</u><br>Location<br>Code | <u>UC</u><br><u>Account</u><br><u>Number</u> | <u>UC</u><br><u>Fund</u> ≑<br><u>Number</u> | Organization<br>Code (Single<br>org code<br>only;<br>descending<br>hierarchy<br>not<br>supported) |  |
| <u>2013</u>                                  | <u>IR</u>                   | <u>GF11908</u>                  | *ALL*                                          | В                                    | <u>GENX</u>                         | <u>Drill</u><br>Down                                               | 0.00                           | 16.15                             |                       | 0.00 |                 | 9                             | 445839                                       | 19933                                       | <u>8102</u>                                                                                       |  |
| <u>2013</u>                                  | <u>IR</u>                   | <u>GF11908</u>                  | *ALL*                                          | в                                    | EQIP                                | <u>Drill</u><br>Down                                               | 0.00                           | (11,000.00)                       | 0.00 11,0             |      | 11,000.00       | 9                             | 445839                                       | 19933                                       | 8102                                                                                              |  |
| Export options: CSV   🗃 Excel   🔊 XML        |                             |                                 |                                                |                                      |                                     |                                                                    |                                |                                   |                       |      |                 |                               |                                              |                                             |                                                                                                   |  |
|                                              |                             |                                 |                                                |                                      | Т                                   | Туре                                                               |                                |                                   | Budget Amount /       |      | Actuals Amount  |                               | Encumbrance Amount                           |                                             | Variance                                                                                          |  |
|                                              |                             |                                 |                                                |                                      | Income                              | ncome                                                              |                                |                                   | 0.00                  |      | 0.00            |                               | 0.0                                          |                                             | 00.00                                                                                             |  |
|                                              |                             |                                 |                                                |                                      | Income From                         | ncome From Transfers                                               |                                |                                   | 0.00                  |      | 0.0             | 0.00                          |                                              | 0.                                          | 0.00                                                                                              |  |
|                                              |                             |                                 |                                                |                                      | Total Incom                         | e                                                                  |                                | 0.00 0.00                         |                       |      | 00              | 0.00                          |                                              |                                             |                                                                                                   |  |
|                                              |                             |                                 |                                                |                                      | Expense                             | xpense                                                             |                                |                                   | 0.00 (10,983.85)      |      |                 | 5)                            | 0.00                                         |                                             |                                                                                                   |  |
|                                              |                             |                                 |                                                |                                      | Expense From                        | xpense From Transfers                                              |                                |                                   | 0.00                  |      | 0.0             | 0.00                          |                                              | 0.                                          | 0.00                                                                                              |  |
|                                              |                             |                                 |                                                |                                      | Total Expension                     | otal Expense                                                       |                                |                                   | 0.00 (10,983.85)      |      |                 | 5)                            | 0.00                                         |                                             |                                                                                                   |  |
| Available Balance                            |                             |                                 |                                                |                                      |                                     |                                                                    |                                |                                   |                       |      | e 10,983.85     |                               |                                              |                                             |                                                                                                   |  |